# Personalizar barra de herramientas Recurso de apoyo a proceso de migración a software libre

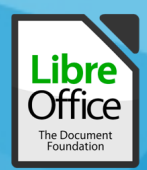

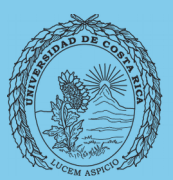

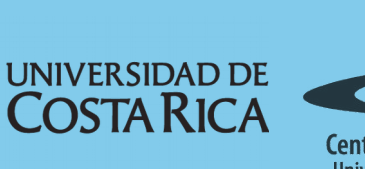

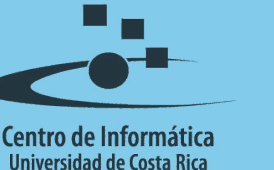

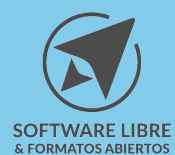

## Tabla de Contenido

| Objetivo                                       |
|------------------------------------------------|
| Alcance                                        |
| Personalización de las barras de herramientas4 |
| Resumen                                        |
| Licencia                                       |
| Créditos                                       |

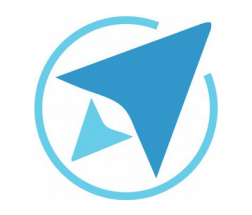

GU-LO-07

Migración a software libre Centro de Informática Universidad de Costa Rica

Versión 1.0 Pg 3 de 8

## Objetivo

Mostrar al usuario la posibilidad de personalizar su entorno de trabajo a gusto personal, modificando el estilo o contenido de las barras de herramientas.

## Alcance

Guía creada bajo el marco de proceso de migración a software libre, dedicada a personal administrativo, estudiantes o persona usuaria ajena a la Universidad de Costa Rica que requiera su uso para ampliar conocimiento acerca de las herramientas de la aplicación de ofimática LibreOffice en su versión 5.1.5.2

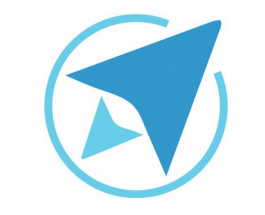

GU-LO-07

Migración a software libre Centro de Informática Universidad de Costa Rica Versión 1.0 Pg 4 de 8

### Personalización de las barras de herramientas

La personalización de las **barras de herramientas** es un cambio visual de los íconos en el espacio de trabajo. Existe una serie de formatos preestablecidos para las barras de herramientas y el usuario puede elegir el formato que considere más adecuado.

Para modificar el formato de las barras de herramientas, haga clic en **Opciones** del menú **Herramientas**.

| Fig<br>On | gura 1: Menú Herramientas -<br>ociones  |      |  |
|-----------|-----------------------------------------|------|--|
| - 1-      | Ortografía y gramática                  | F7   |  |
| ~         | Revisión ortográfica automática Mayús   | +F7  |  |
|           | Idioma                                  |      |  |
|           | Contador de palabras                    |      |  |
|           | Numeración de capítulos                 |      |  |
|           | Numeración de <u>l</u> íneas            |      |  |
|           | Notas al pie/ <u>fi</u> nales           |      |  |
|           | Base de datos bibliográfica             |      |  |
|           | Origen de libreta de direcciones        |      |  |
|           | Asistente para combinar correspondencia |      |  |
|           | O <u>r</u> denar                        |      |  |
|           | C <u>a</u> lcular Ct                    | rl++ |  |
|           | Actualizar                              |      |  |
|           | Macros                                  |      |  |
|           | Gestor de <u>e</u> xtensiones           |      |  |
|           | Configuración de filtros XML            |      |  |
|           | Opciones de <u>a</u> utocorrección      |      |  |
|           | Personalizar                            |      |  |
|           | Op <u>c</u> iones                       |      |  |

En el menú **LibreOffice** haga clic en **Ver** -en caso de que este submenú se encuentre oculto, haga clic en el signo + en la sección de la izquierda-.

En la opción tamaño y estilo de íconos, elija la opción de formato de íconos y haga clic en aceptar.

|                                                                                                    | Opciones - Libre                                                                                                    | Office - Ver   |
|----------------------------------------------------------------------------------------------------|----------------------------------------------------------------------------------------------------|----------------|
| LibreOffice<br>Datos del usuario<br>General<br>Memoria<br>Maria<br>Ingrinar<br>Rutas<br>Catores<br>Tipos de listra<br>Seguridad<br>Personalización<br>Apariencia<br>Arosalidad<br>Arasado<br>IDE de Basic<br>Actualización en linea<br>OpenCi.<br>Cangariguardan<br>E Cangariguardan<br>E Cangariguardan<br>E LibreOffice Winter-Wito<br>E LibreOffice Winter-Wito | Interfac del usuario<br>Escipia: 100 X ()<br>Temaño y estile de iconos:<br>Automàtico V Drygen V<br>Suogitar bordes de letras en pantalla<br>gesde: B plosies ()<br>Ratón<br>Posicionamiento del ratón:<br>Sin posicionamiento automàtico V<br>Botón central del ratón:<br>Pegar del portapopeles V | Salida gråfta: |

Inmediatamente observará los cambios en el área de trabajo de LibreOffice:

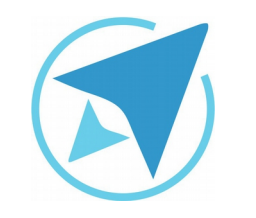

GU-LO-07

Migración a software libre Centro de Informática Universidad de Costa Rica

Versión 1.0 Pg 5 de 8

También se puede modificar la barra de herramientas agregando o quitando íconos.

Para realizar esta acción, en el menú **herramientas** haga clic en **personalizar**.

|                                         | Sin titulo 1 - LibreOffice Writer                                  |                       | - 0         |   |
|-----------------------------------------|--------------------------------------------------------------------|-----------------------|-------------|---|
| lychivo Editar Yer Imeritar Ecomato     | Jabla Herramientas Vegtana Appla                                   |                       |             |   |
| B•⊖•8818881∧.                           | -D-7                                                               | · 1 40 10 19          | 0 🗟 🗸 🔷 · V |   |
| Estilo predeterminado 👻 Calibri         | - 12 - 2 2 18 / 1 8 2 1 2 - 0 - 1                                  | E R B B M - I         | 1-E-R.A     |   |
| <ul> <li>Bengentgengengengen</li> </ul> | et a fe state of o for the distribution that and                   | Propiedades           |             |   |
|                                         |                                                                    | * Estilios            |             | 1 |
|                                         |                                                                    | Estilo predeterminado |             | - |
| B.                                      |                                                                    | + Carlicter           |             | 1 |
|                                         |                                                                    | Calibyi               | v 12 v      | 1 |
|                                         |                                                                    | 10/10.00              | 10          | 1 |
|                                         |                                                                    | 2.3.                  | 11 - 12 5.  |   |
|                                         |                                                                    | + Párrafo             |             |   |
|                                         |                                                                    | 1.111                 |             |   |
|                                         |                                                                    |                       |             |   |
|                                         |                                                                    | Espaciado:            | Sangria:    |   |
|                                         |                                                                    | 00                    | 8 6 T       |   |
|                                         |                                                                    | 1 0.00 cm             | 🗩 0.00 cm 🔅 |   |
|                                         |                                                                    | T 0.00 cm             | P 0.00 cm   |   |
|                                         |                                                                    | a -                   | ¥ 0.00 cm   |   |
|                                         |                                                                    | > Página              |             | 5 |
|                                         |                                                                    |                       |             |   |
|                                         |                                                                    |                       |             |   |
|                                         |                                                                    |                       |             |   |
|                                         |                                                                    |                       |             |   |
|                                         |                                                                    |                       |             |   |
| Bacer V                                 | ferrier heles 🗇 Destroyer mayinculars y minisculars 🥐 Nerver are 🔅 |                       |             |   |
|                                         |                                                                    |                       |             |   |

| Fig<br>Do | gura 4: Menú Herramienta<br>rsonalizar    | is -     |   |
|-----------|-------------------------------------------|----------|---|
|           | Ortografía y gramática                    | F7       |   |
| ~         | Revisión ortográfica automática<br>Idioma | Mayús+F7 | > |
|           | -<br>Contador de palabras                 |          |   |
|           | Numeración de capítulos                   |          |   |
|           | Numeración de líneas                      |          |   |
|           | Notas al pie/finales                      |          |   |
|           | Base de datos bibliográfica               |          |   |
|           | Origen de libreta de direcciones          |          |   |
|           | Asistente para combinar correspor         | dencia   |   |
|           | Ordenar                                   |          |   |
|           | Calcular                                  | Ctrl++   |   |
|           | Actualizar                                |          | > |
|           | Macros                                    |          | > |
|           | Gestor de extensiones                     |          |   |
|           | Configuración de filtros XML              |          |   |
|           | Opciones de autocorrección                |          |   |
|           | Personalizar                              |          |   |
|           | Opciones                                  |          |   |

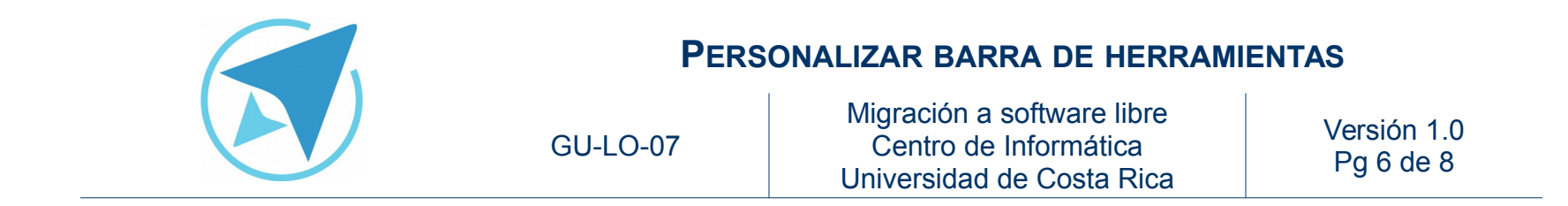

Se despliega un cuadro de diálogo en donde se elige la barra de herramientas a la que desea agregar un ícono, por ejemplo, estándar.

En la opción contenido de la barra de herramientas, elija el ícono que desea agregar.

| Menús   | Teclado     | Barras    | de herramientas    | Eventos         |                 |           |     |                         |   |
|---------|-------------|-----------|--------------------|-----------------|-----------------|-----------|-----|-------------------------|---|
| Barras  | de herram   | ientas d  | le LibreOffice Wri | ter             |                 |           |     |                         |   |
| Barra   | de herran   | nientas   | Estándar           |                 | *               |           |     | Nuevo                   |   |
|         |             |           |                    |                 |                 |           |     | Barra de herramientas   | + |
| Conten  | ido de la b | arra de   | herramientas       |                 |                 |           |     |                         |   |
| Órder   | wş          |           | 🛢 🏥 Cargar i       | URL             |                 |           |     | Añadr                   |   |
|         |             |           | S P Nuevo          | ar.             |                 |           |     | Modificar               |   |
|         |             |           | R Aber             | 1               |                 |           |     |                         |   |
|         |             |           | 🖌 🔚 Guardar        |                 |                 |           |     |                         |   |
|         |             |           | 🖌 🛃 Guardar        | como            |                 |           |     |                         |   |
|         |             |           | C P Enviar d       | locumento po    | r correo        |           |     |                         |   |
|         |             |           |                    |                 |                 |           | T   |                         |   |
|         |             |           | 🛛 🚺 Modo de        | e edición       |                 |           | ÷   |                         |   |
|         |             |           |                    |                 |                 |           |     |                         |   |
|         |             |           | X Exporta          | r directament   | e como PDF      |           |     |                         |   |
|         |             |           |                    |                 |                 |           |     |                         |   |
|         |             |           |                    | documento       | Grantamenta     |           |     |                         |   |
|         |             |           | V C Draview        | linación de la  | orarido         |           |     |                         |   |
| Curre   | ine an      |           | I ben Office Works | AUGALIANI DE IN | ureson.         |           |     |                         |   |
| Source  | ar en       |           | Lureonice write    |                 |                 |           |     |                         |   |
| Descrip | ción        |           |                    |                 |                 |           |     |                         |   |
| Carg    | a un docun  | nento es  | pecificado con una | URL introdu     | cida. Puede esc | ribir una | URL | nueva, editar una URL o |   |
| selec   | cionar una  | de la lis | ta. Muestra la rut | a completa d    | el documento a  | ctual.    |     |                         |   |
|         |             |           |                    |                 |                 |           |     |                         |   |

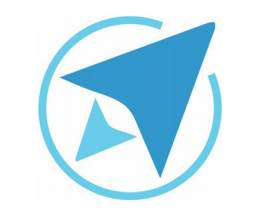

GU-LO-07

Migración a software libre Centro de Informática Universidad de Costa Rica

Versión 1.0 Pg 7 de 8

## Resumen

Para modificar el formato de las barras de herramientas, se accede al menú Herramientas – Opciones.

En el cuadro de diálogo ingresa a la opción *Ver,* se puede modificar el tamaño y estilo de los íconos.

Además desde el menú Herramientas – Personalizar puede agregar o eliminar íconos de las barras de herramientas a gusto.

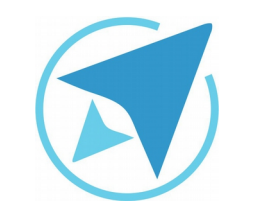

GU-LO-07

Migración a software libre Centro de Informática Universidad de Costa Rica

Versión 1.0 Pg 8 de 8

## Licencia

El texto del presente documento está disponible de acuerdo con las condiciones de la Licencia Atribución-NoComercial 3.0 Costa Rica (CC BY-NC 3.0) de Creative Commons.

Las capturas de pantalla muestran marcas registradas cuyo uso es permitido según su normativa

Usted es libre:

- Compartir copiar, distribuir, ejecutar y comunicar públicamente la obra.
- Hacer obras derivadas.

Bajo las siguientes condiciones:

- Atribución Debe reconocer los créditos de la obra de la manera especificada por el autor.
- No comercial No puede usar esta obra para fines comerciales.
- Compartir bajo al misma licencia.

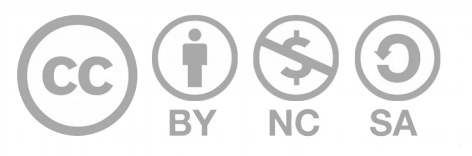

## Créditos

Guía para LibreOffice General

| Versión 1.0         | Autor: Hellen Cubero – Franklin Gutiérrez |
|---------------------|-------------------------------------------|
| Últ. Actualización: | Bach. Katherine Araya Gómez               |
| 12 de agosto, 2016  |                                           |

Este documento se elaboró en el marco del proceso de **"Migración a Software Libre de la Universidad de Costa Rica"** (<u>https://www.ucr.ac.cr/</u>), coordinado por el Centro de Informática.

#### Más información: Centro de Informática Comunidad de Software Libre de la UCR Migración a Software Libre

Contacto: soporte.migracion@ucr.ac.cr

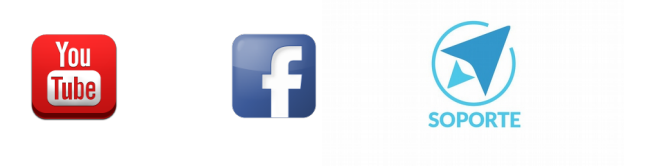